## Presence How to Renew your Organization Status

1. Head to the organizations page or click the link in your email and skip to the final picture.

|               | Organizations                   |                   |                        | +                |               |          |   |  |  |  |  |  |  |
|---------------|---------------------------------|-------------------|------------------------|------------------|---------------|----------|---|--|--|--|--|--|--|
| *             | ORGANIZATIONS REQUESTS OFFICERS | MEMBERSHIP DRAFTS | MANAGE                 |                  |               |          |   |  |  |  |  |  |  |
| <b>∷</b><br>∢ | 321                             | 3,633             |                        | 19.77            |               |          |   |  |  |  |  |  |  |
| \$            | Active Organizations            | Unique Memb       | ers                    | Average Members  |               |          |   |  |  |  |  |  |  |
| ~             | -                               | · · · ·           |                        |                  |               |          |   |  |  |  |  |  |  |
| *             | Q Search Organizations          |                   |                        | STATUS - AND     | CATEGORY -    | FILTER - |   |  |  |  |  |  |  |
| \$            | Title                           | Category          | Meeting Time           | Meeting Location | Members State | ıs 🏟     |   |  |  |  |  |  |  |
| <b>0</b><br>2 | A Moment of Magic               | Service           | Every Monday at<br>7pm | Cudahy 114       | 13 Activ      | ve 🕴     | Q |  |  |  |  |  |  |

2. Search for your organization.

| •           | Organizations                             |                               | +                                |  |  |  |  |  |  |  |
|-------------|-------------------------------------------|-------------------------------|----------------------------------|--|--|--|--|--|--|--|
|             |                                           |                               |                                  |  |  |  |  |  |  |  |
|             |                                           |                               |                                  |  |  |  |  |  |  |  |
| :0:<br>'an' |                                           |                               |                                  |  |  |  |  |  |  |  |
| ä           | 321                                       | 3,633                         | 19.77                            |  |  |  |  |  |  |  |
| 0           |                                           |                               |                                  |  |  |  |  |  |  |  |
| \$          | Active Organizations                      | Unique Members                | Average Members                  |  |  |  |  |  |  |  |
| <u>~</u>    |                                           |                               |                                  |  |  |  |  |  |  |  |
| *           | Q sample                                  |                               | STATUS - AND CATEGORY - FILTER - |  |  |  |  |  |  |  |
| \$          | Title Category                            | Meeting Time Meeting Location | Members Status                   |  |  |  |  |  |  |  |
| 0<br>0      | Sample Org In Transition Special Interest | Fridays, 5pm AMU 407          | 6 In Transition :                |  |  |  |  |  |  |  |

3. Click on the 3 dots on the right of the organization. Select transition.

| 32<br>Active Orga | 1<br>inizations               | 3,6<br>Unique | 533<br>Members   |             | 19.77<br>Average Members |                   |  |  |  |  |  |  |
|-------------------|-------------------------------|---------------|------------------|-------------|--------------------------|-------------------|--|--|--|--|--|--|
| Q sample          |                               |               |                  | STATUS - AN | D CATEGORY -             | FILTER •          |  |  |  |  |  |  |
| Title             | Category                      | Meeting Time  | Meeting Location | Members     | Status                   | \$                |  |  |  |  |  |  |
| Sample Org        | n Transition Special Interest | Fridays, 5pm  | AMU 407          | 6           | In Transition            |                   |  |  |  |  |  |  |
| EXPORT *          |                               |               |                  |             | Ti                       | Roster<br>cuments |  |  |  |  |  |  |

4. Update all necessary information. Once done click submit for approval in the top right corner.

| (+   |       |                     |        |       |      |         |    |        |         |   |   |   |   |    |    |   |   |   |   |   |   |   |    |            |  |  |   |
|------|-------|---------------------|--------|-------|------|---------|----|--------|---------|---|---|---|---|----|----|---|---|---|---|---|---|---|----|------------|--|--|---|
|      | Orgai | nizatio             | n Tran | sitio | n    |         |    |        |         |   |   |   |   |    |    |   |   |   |   |   |   |   |    |            |  |  |   |
| °.   |       |                     |        |       |      |         |    |        |         |   |   |   |   |    |    |   |   |   |   |   |   |   |    |            |  |  |   |
| :::: | Bi    | asic In             | orma   | tion  |      |         |    |        |         |   |   |   |   |    |    |   |   |   |   |   |   |   |    |            |  |  |   |
| iii  |       |                     |        |       |      |         |    |        |         |   |   |   |   |    |    |   |   |   |   |   |   |   |    |            |  |  |   |
| 3    | Si    | Organization Name * |        |       |      |         |    |        |         |   |   |   |   |    |    |   |   |   |   |   |   |   |    |            |  |  |   |
| \$   | -     |                     | 5      |       |      |         |    |        |         |   |   |   |   |    |    |   |   |   |   |   |   |   |    |            |  |  |   |
| ~    |       |                     |        |       |      |         |    |        |         |   |   |   |   |    |    |   |   |   |   |   |   |   |    |            |  |  |   |
| •    | AL    | на н                | 2 H3   | н     | I4 Н | 5 H6    | P  | PRE    | 55      | в | I | U | ÷ | := | i= | C | 5 | 0 | æ | ÷ | = | ≡ | ΣΞ | <u>₹</u> ≣ |  |  |   |
|      |       | ¢> ₽                | Ø      | ►     | WC   | ORDS: 3 | СН | ARACTI | ERS: 17 |   |   |   |   |    |    |   |   |   |   |   |   |   |    |            |  |  |   |
|      |       | Mission             | goes h | ere   |      |         |    |        |         |   |   |   |   |    |    |   |   |   |   |   |   |   |    |            |  |  |   |
|      |       |                     | -      |       |      |         |    |        |         |   |   |   |   |    |    |   |   |   |   |   |   |   |    |            |  |  |   |
| \$   |       |                     |        |       |      |         |    |        |         |   |   |   |   |    |    |   |   |   |   |   |   |   |    |            |  |  |   |
| 0    |       |                     |        |       |      |         |    |        |         |   |   |   |   |    |    |   |   |   |   |   |   |   |    |            |  |  | 0 |
| 0    |       |                     |        |       |      |         |    |        |         |   |   |   |   |    |    |   |   |   |   |   |   |   |    |            |  |  |   |

You're done!